Maritime Dealer Vessel Registration Scheme (MDVRS)

# Portal User Guide

March 2019

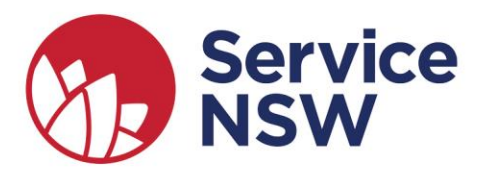

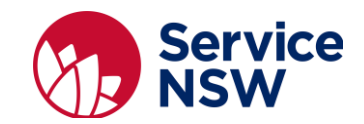

## Contents

| Glossary                                                           | 3  |
|--------------------------------------------------------------------|----|
| Supporting Maritime Dealer Agreements                              | 4  |
| Support Services                                                   | 5  |
| Hull Identification Number (HIN) related issues                    | 5  |
| Other enquiries                                                    | 5  |
| Maritime Dealer Portal unavailable                                 | 5  |
| Internet Support                                                   | 5  |
| Passwords                                                          | 6  |
| Security                                                           | 6  |
| Changing your password                                             | 6  |
| Forgotten password                                                 |    |
| Timeout after 45 minutes                                           | 9  |
| Terms and conditions                                               |    |
| Confidentiality and privacy                                        |    |
| Creating a portal account (username/password)                      |    |
| My applications homepage                                           | 12 |
| Creating Interim Vessel Registration (Dealer-Only) for new vessels |    |
| Login to maritime dealer portal                                    |    |
| Selecting an application                                           | 14 |
| Logout of the maritime dealer portal                               | 19 |

#### Copyright © Service NSW

**Service NSW** has copyright in this publication. Other than for the purposes of and subject to the conditions prescribed under the Copyright Act, no part of it may in any form or by any means be reproduced, stored in a retrieval system or transmitted without prior written permission of **Service NSW**.

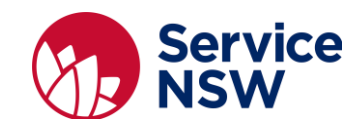

## Icons

These icons may be used in this guide:

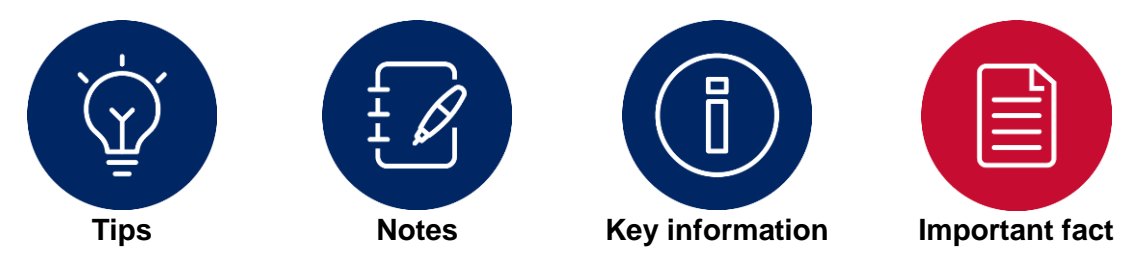

## Glossary

The below glossary provides a reference list for you to check portal term meanings:

| Term                      | Description                                                                                                    |
|---------------------------|----------------------------------------------------------------------------------------------------|
| ABYC                      | A HIN type used for fiberglass boats that will have the hull identification number (HIN) molded into the vessel.                                                                                                    |
| Aquatic Event             | An aquatic event is an organised on water activity such as boat or<br>swimming races, sailing regattas, waterskiing competitions or<br>fireworks displays that are likely to affect the normal operation of<br>ships in the area of the event. |
| HIN                       | Hull identification number. Hull number is a serial identification number given to a boat or ship.                                                                                                    |
| MDVRS                     | Maritime Dealer Vessel Registration Scheme.                                                                                                    |
| Maritime dealer<br>portal | The maritime dealer portal is accessed via a web browser and specific URL, where content is login protected and user-specific.                                                                                                    |
|                           |                                                                                                    |
|                           |                                                                                                    |
|                           |                                                                                                    |
|                           |                                                                                                    |

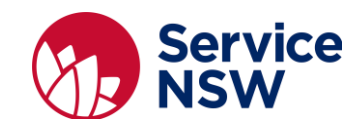

## Maritime Dealer Vessel Registration Scheme (MDVRS)

This user manual provides information about the maritime dealer portal and how to use it. It assumes the maritime dealer has become authorised subject to a MDVRS agreement. For further information on how to become an authorised maritime dealer consult the How to become a Maritime Dealer document on the Roads and Maritime website: https://www.rms.nsw.gov.au/maritime/registration/maritime-dealers.html

#### **Supporting Maritime Dealer Agreements**

Roads and Maritime Services (RMS) enables authorised maritime dealers to register vessels for their customers under delegation via a maritime dealer portal. The maritime dealer portal is an internet based application that enables authorised maritime dealers to provide interim vessel registration numbers in real time. The Dealer Portal is located at: https://onegov.nsw.gov.au/gls\_portal/ma/MyProducts.mvc

The aim of the Dealer Portal is to provide a more efficient and timely method for Authorised Maritime Dealers to obtain interim vessel registration numbers for their customers.

The Service NSW (SNSW) Castle Hill Business Centre is responsible for the day-to-day management of the MDVRS and Dealer Portal support. The authorised maritime dealer is responsible for the accuracy of the data supplied in the interim vessel registration form.

#### Statement of business ethics

All individuals and organisations that deal with RMS must adopt appropriate ethics and business standards. The statement of business ethics found on: <u>https://www.rms.nsw.gov.au/documents/about/access-to-information/business-ethics-statement.pdf</u> sets out standards, provides guidelines on what to expect from Roads and Maritime and explains the obligations, constraints and on all parties involved.

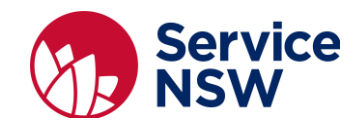

## **Support Services**

#### Hull Identification Number (HIN) related issues

For any HIN related issues (for example; agent code contains an invalid character) authorised maritime dealers are to contact the SNSW Auburn Dealer Business Centre on **(02) 8894 1599.** 

The SNSW dealer business hours are:

Monday to Friday 8.30am to 5pm

On weekends and public holidays, please call Maritime Product Services on 13 12 36.

Note: before contacting SNSW, please have the following information on hand:

- dealer number
- dealer name
- full details of the problem

The below figure shows how a HIN error message would be displayed on the portal.

| INTERIM VESSEL REGISTRATION HIN CHECK                                                               | 0 |
|----------------------------------------------------------------------------------------------------|---|
| HIN Type                                                                                            |   |
| ISO10087                                                                                            | • |
| Please enter the HIN Number                                                                         |   |
| AUWWA045284A-7                                                                                      |   |
| Error: Agent Code contains an invalid character. Agent Code does not match any of the valid values. |   |

#### **Other enquiries**

For any other issues/enquiries authorised maritime dealers are to **email** the **SNSW Castle Hill Business Centre** Monday to Friday on <u>maritimedvrsenquiries@service.nsw.gov.au</u>

The SNSW Castle Hill Business Centre will attempt to resolve the issue within 48 hours.

#### Maritime Dealer Portal unavailable

If the portal is unavailable authorised maritime dealers are to **email** the **SNSW Castle Hill Business Centre** Monday to Friday 8.30am to 5pm on <u>maritimedvrsenguiries@service.nsw.gov.au</u>

On weekends and public holidays, please call Maritime Product Services on 13 12 36.

#### Internet Support

As a portal user, you are responsible for maintaining your internet access and equipment. If you are experiencing internet connection issues, contact your Internet Service Provider.

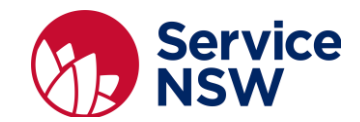

## Passwords

#### Security

Logging into the maritime dealer portal is like accessing any other web application. To login you need to identify yourself by entering your username (email address) and password. There will be 1 login per maritime dealership.

#### Changing your password

You may change your password at any time.

To change your password:

- 1. Login to the maritime dealer portal: <u>https://onegov.nsw.gov.au/gls\_portal/ma/MyProducts.mvc</u>
- Enter your *username* (email address)
- Enter your password
- Click the Sign In button

|    | DNEGOV ACCOUNT<br>SIGN IN             |               |          |
|----|---------------------------------------|---------------|----------|
| I  | Jsername                              |               |          |
|    | xxxxxxxx@xxxxxx                       |               |          |
|    | Password                              | l forgot      |          |
|    | •••••                                 |               |          |
|    |                                       |               |          |
|    | SIGN IN                               |               |          |
|    | Create Account                        |               |          |
|    | Select the profile icon               | top right-han | d corner |
| j. | Your profile is displayed. Select the | Settings      | icon.    |

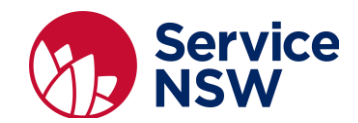

- 4. Your profile details are displayed. To change your password:
  - Enter your current password.
  - Enter your new password.

The required criteria for **passwords** is at least 8 characters, include 1 digit, 1 uppercase, 1 lower case and 1 special character, for example:  $! - \sim$   $^{ () = , . }$   $^{ () = , . }$ 

- Re-enter to confirm new password.
- Click the *Update details* button. The maritime dealer portal will display a confirmation of the change.

| Email                                                             | Mobile                                |
|-------------------------------------------------------------------|---------------------------------------|
|                                                                   | 123456789                             |
| irst Name                                                         | Last Name                             |
| test first name                                                   | test last name                        |
| Date of Birth                                                     | Gender                                |
| Date - Month -                                                    | Year • Male Female I'd rather not say |
| nange Password                                                    |                                       |
| nange Password                                                    | Confirm Password                      |
| nange Password<br>rrent Password<br>ew Password                   | Confirm Password                      |
| nange Password<br>rrent Password<br>ew Password<br>ontact Address | Confirm Password                      |
| nange Password<br>rrent Password<br>ew Password<br>ontact Address | Confirm Password                      |

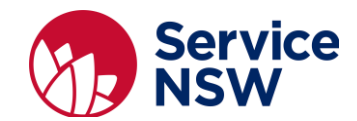

#### Forgotten password

If you have forgotten your password

1. On the maritime dealer portal Sign In page, select the I forgot link.

| ONEGOV ACCOUNT             |          |     |
|----------------------------|----------|-----|
| Username                   |          |     |
| Password                   | I forgot | ) ← |
| Please enter your password |          |     |
| SIGN IN                    |          |     |
| Create Account             |          |     |

2. The Forgot Your Password page is displayed, enter your username (email address)

| ONEGOV ACCOUNT<br>FORGOT YOUR PASSWORD?                                          |
|----------------------------------------------------------------------------------|
| Enter your username to reset your password.                                      |
| You may need to check your spam folder or unblock no-<br>reply@onegov.nsw.gov.au |
| SUBMIT                                                                           |
|                                                                                  |

3. Email from <u>no-reply@onegov.nsw.gov.au</u> is received. Confirm confirmation by clicking on details with email.

|    | (UAT) OneGov Password Reset Inbox ×                                                                                                    |                                                                                                    |                      | 0  |
|----|----------------------------------------------------------------------------------------------------|----------------------------------------------------------------------------------------------------|----------------------|----|
| -1 | no-reply@onegov.nsw.gov.au<br>to me, Srikanth Attipalii, diya.nagavara ≁                                                                                                    | 4:31 PM (10 minutes ago)                                                                                                | ☆                    | *  |
|    | 🐝 🕜 OneGov                                                                                                    |                                                                                                    |                      |    |
|    | Someone has requested a new password for user account [http://www.onegov.nsw.gov<br>If you did request this password reset, click on the button:                                                                                                    | v.au                                                                                                    |                      |    |
|    | Reset Password<br>or click on the link below                                                                                                    |                                                                                                    |                      |    |
|    | https://uat.onegov.nsw.gov.au/gis_portal/ma/Account_mvc/ForgotPasswordResetPassword?code=AQAAAAAAAAJLkV1<br>Z292LmF1CC5Db2RIS2V5yAFOWEZFWmpWS1VhMWhJWWRBZIF4NWlacWpacXd2bTh0dE04ajNDc0kwavp5RINueD<br>YkkrcW5ISH/WNRRav/hsdzQ0MFIndINQWTRWSWNWc1FFWk1xM09OT0YxcHR2VE5KS2I2aUdLk2/vqT3I0QU56Mm<br>SG9WSIKQkJyRU55L0R6aWZTRFM2ZVJFcUc2NFhEVytpMWc9PQ&returnUrt=%2Egis_portal%2Fma%2FMyProducts. | YWIsS2V5iGxvcmluLmJvbmFjY2lAc2Vydmlj<br>Dhy/W1lcEQ5cmNyUW5uVUM0cUdB2jB5k<br>nVTkc4MlBxajhYQXdEendzR2NsZERPazBi<br>s.mvc | ZS5uc3c<br>(zg1<br>S | 20 |
|    | If you did not request a password reset, you may ignore this email.                                                                                                    |                                                                                                    |                      |    |
|    |                                                                                                    |                                                                                                    |                      |    |

4. The Forgot Your Password? page is displayed:

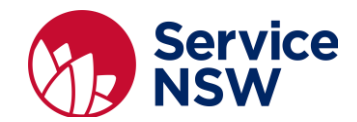

- Enter your new password
- Re-type your new password
- Click the Submit button

| Please enter a new | password for |
|--------------------|--------------|
|                    | account      |
| New Password       |              |
| New Password       |              |
| Retype Password    |              |
| Retype Password    |              |
|                    |              |

5. The Password Changed page is displayed.

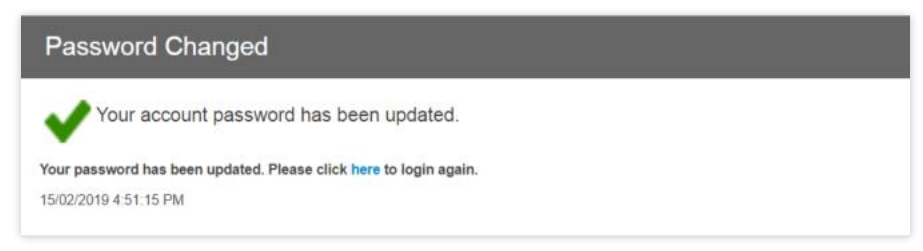

#### **Timeout after 45 minutes**

If you are logged into maritime dealer portal but inactive for 45 minutes, your login will be timed out.

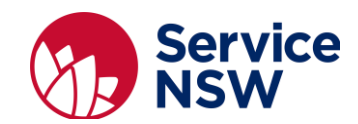

## Creating a maritime dealer portal login

#### **Terms and conditions**

Please read the terms and conditions before you create your maritime dealer portal login details. By accepting the terms and conditions of use you become accountable for whatever you enter in the maritime dealer portal.

#### Confidentiality and privacy

The maritime dealer portal contains important information covered by confidentiality and privacy legislation. Misuse of the system can have serious breaches. All applications using a specific username will be considered the responsibility of that user.

#### Creating a portal account (username/password)

To create an account to access the portal, follow the following steps:

| 1. | Go to the portal webpage | https://onegov.nsw.gov.au/gls_portal/ma/MyProducts.mvc    |  |
|----|--------------------------|-----------------------------------------------------------|--|
| 2. | Select Create            | ONEGOV ACCOUNT SIGN IN Username Password I forgot SIGN IN |  |
|    |                          | Create Account                                            |  |

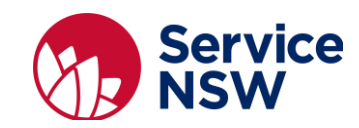

| 3. The <b>Create Your</b><br><b>Account</b> page is<br>displayed.                      | ONEGOV ACCOUNT Sign in CREATE YOUR ACCOUNT                                                                                                    |
|----------------------------------------------------------------------------------------|----------------------------------------------------------------------------------------------------|
| To create a portal account:                                                            | Email *                                                                                                    |
| Enter email<br>address                                                                 | Password *                                                                                                    |
| <ul> <li>Enter password</li> <li>Confirm password</li> <li>Enter first name</li> </ul> | Confirm Password *                                                                                                    |
| Enter last name                                                                        | First Name                                                                                                    |
| • Enter mobile #                                                                       |                                                                                                    |
| Agree to terms     and conditions                                                      | Last Name                                                                                                    |
| Select Create     Account button.                                                      | Mobile                                                                                                    |
|                                                                                        | I agree to the terms & conditions *                                                                                                    |
|                                                                                        | CREATE ACCOUNT                                                                                                    |
|                                                                                        | <ul> <li>The required criteria for passwords is:</li> <li>at least 8 characters,</li> <li>include 1 digit,</li> <li>1 uppercase,</li> <li>1 lower case and</li> <li>1 special character, for example: ! - ~ \$ % ^ * () = , . ∧ {} [] " &lt;&gt;)</li> </ul> |

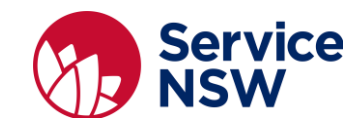

#### My applications homepage

The homepage show applications previously submitted.

| 0      | Interim Vessel Registration # APP-0003456615 | View |
|--------|----------------------------------------------|------|
| Lodgod | 🚨 Applicant: Marilyne Nett                   |      |
| ronken | Indged: 07 Feb 2019                          |      |
| 0      | Interim Vessel Registration # APP-0003456614 | View |
| Lodgod | 🚔 Applicant: Mary Jones                      |      |
| Louged | E Lodged: 07 Feb 2019                        |      |
| 0      | Interim Vessel Registration # APP-0003456591 | View |
| Lodged | Applicant: Joe Bloggs                        |      |
| rougen | E Lodged: 07 Feb 2019                        |      |

- Clicking on the *View* button will download a PDF copy of previously submitted interim vessel registration certificate.
- The portal transactions can be accessed by clicking on the

icon.

New 🔂

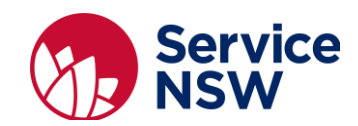

## Creating Interim Vessel Registration (Dealer-Only) for new vessels

#### Login to maritime dealer portal

To login to the maritime dealer portal:

| 1. Go<br>de  | o to the maritime<br>ealer portal webpage | https://onegov.nsw.gov.au/gls_portal/ma/MyProducts.r | <u>nvc</u> |
|--------------|-------------------------------------------|------------------------------------------------------|------------|
| 2. Th<br>dis | ne <i>Sign In</i> page is<br>splayed.     | ONEGOV ACCOUNT<br>SIGN IN                            |            |
| • En<br>(ei  | nter your <i>username</i><br>mail)        | Username                                             |            |
| • En         | nter your <i>password</i>                 |                                                      |            |
| • Cli        | ick <i>Sign In</i> button                 | Password I forgot                                    |            |
|              |                                           | SIGN IN                                              |            |
|              |                                           | Create Account                                       |            |
|              |                                           |                                                      |            |

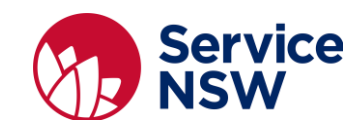

#### Selecting an application

| 3. | The <i>My Applications</i><br>page is displayed.<br>To create a new<br>application, click the<br>+ sign | ONEGOV ACCOUNT<br>MY APPLICATIONS<br>No applications                                                                                |  |
|----|----------------------------------------------------------------------------------------------------|----------------------------------------------------------------------------------------------------|--|
| 4. | Select the Interim<br>Vessel Registration<br>(Dealers-Only)<br>application link.                        | ONEGOV ACCOUNT<br>NEW APPLICATIONS<br>My Apps<br>Roads and Maritime<br>Aquatic Event<br>Interim Vessel Registration (Dealers- Only) |  |
| 5. | The <i>Dealer Number</i> page is displayed.                                                             | INTERIM VESSEL REGISTRATION DEALER NUMBER Please enter the Dealer Number                                                            |  |
| •  | Enter your <i>dealer number</i> (for example MA2305).                                                   | NEXT                                                                                                    |  |
| •  | Click the <i>Next</i> button to continue.                                                               |                                                                                                    |  |
|    |                                                                                                    | Your new dealer number was supplied<br>in your welcome email.                                                                       |  |

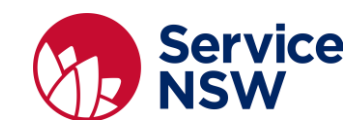

| <ul> <li>6. The Interim Vessel<br/>Registration page is<br/>displayed detailing the<br/>paperwork that needs<br/>to be submitted to<br/>Service NSW on behalf<br/>of their customer upon<br/>completion of this form.</li> <li>Click the Start button to<br/>continue.</li> </ul> | <section-header><section-header><section-header><text><text><section-header><text><list-item><list-item><list-item><list-item><list-item><list-item><list-item></list-item></list-item></list-item></list-item></list-item></list-item></list-item></text></section-header></text></text></section-header></section-header></section-header> |
|----------------------------------------------------------------------------------------------------|----------------------------------------------------------------------------------------------------|
| <ul> <li>7. The <i>HIN Check</i> page is displayed.</li> <li>Select a <i>HIN Type</i> (<i>ABYC, ISO10087</i>)</li> <li>Enter the <i>HIN Number</i>.</li> <li>Click <i>Next</i> button to continue.</li> </ul>                                                                     | INTERIM VESSEL REGISTRATION<br>HIN CHECK<br>HIN Type<br>ABYC<br>Please enter the HIN Number<br>CRTUSB19B328<br>NEXT                                                                                                    |
|                                                                                                    | ABYC HINs are only 12 characters as there is no country code.                                                                                                    |

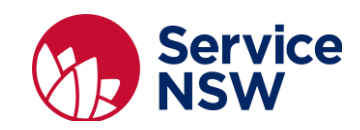

| 8. |                                                                                               |                                                          |                                                                                              |
|----|-----------------------------------------------------------------------------------------------|----------------------------------------------------------|----------------------------------------------------------------------------------------------|
| -  | The <i>HIN Details</i> page is displayed.                                                     | INTERIM VESSEL REGISTRATION<br>HIN DETAILS: CRTUSB19B3   | 328                                                                                          |
|    |                                                                                               | Kalamazoo Receipt                                        | Registration Fee                                                                             |
| •  | Enter Kalamazoo                                                                               | HB123456                                                 | 120                                                                                          |
|    | Receipt details (for                                                                          | Registration Concession                                  |                                                                                              |
|    | example: HB123456).                                                                           | YES                                                      | NO                                                                                           |
| •  | Enter the Registration                                                                        |                                                          |                                                                                              |
|    | fee (for example: 120).                                                                       |                                                          | NEXT                                                                                         |
| •  | Select whether<br>customer is entitled to a<br><i>Registration Concession</i><br>(Yes or No). |                                                          |                                                                                              |
| •  | Click the <i>Next</i> button to continue.                                                     |                                                          |                                                                                              |
| 9. | The <i>Registered Owner</i> page is displayed.                                                | INTERIM VESSEL REGISTRATION<br>REGISTERED OWNER          |                                                                                              |
| •  | Enter First Name                                                                              | First Name                                               | Last Name                                                                                    |
| •  | Entor Last Name                                                                               | Joe                                                      | Bloggs                                                                                       |
| •  | Enter Last Name                                                                               | Middle Name (optional)                                   |                                                                                              |
| •  | Enter Middle Name                                                                             |                                                          |                                                                                              |
|    | (optional)                                                                                    | Magnificent Vessels                                      |                                                                                              |
| •  | Enter Organisation                                                                            |                                                          |                                                                                              |
|    | Name (optional)                                                                               | Mobile Number                                            | Email Address                                                                                |
| •  | Enter Mobile Number                                                                           | 0.0000100                                                | Joona 2016 un 2 un 2 un convesses com                                                        |
| •  | Entor Email Address                                                                           | Residential Address                                      |                                                                                              |
| •  |                                                                                               | 49 O'Connell Street, MONTEREY NS                         | W 2217 ×                                                                                     |
| •  | Enter Residential<br>Address                                                                  | Postal Address                                           |                                                                                              |
| •  | Enter Postal Address (if                                                                      | <ul> <li>Same as Residential Address</li> </ul>          |                                                                                              |
|    | different from residential                                                                    |                                                          |                                                                                              |
|    | address)                                                                                      |                                                          | NEXT                                                                                         |
|    |                                                                                               |                                                          |                                                                                              |
|    |                                                                                               | If the customer pos<br>residential address, un<br>and en | stal address is different from the check <i>Same as Residential Ad</i> ter a postal address. |
|    |                                                                                               | Postal Address                                           |                                                                                              |
|    |                                                                                               |                                                          |                                                                                              |
|    |                                                                                               | Same as Residential Address                              |                                                                                              |

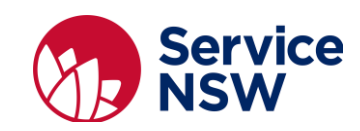

| 10. The Review Details page                                                                                                    |                                                                                                    |                           |  |
|----------------------------------------------------------------------------------------------------|----------------------------------------------------------------------------------------------------|---------------------------|--|
| is displayed.                                                                                                    | INTERIM VESSEL REGISTRATION<br>REVIEW DETAILS                                                                                                    | 0                         |  |
|                                                                                                    | Note: To modify any section of this application click '<' at top of the page.                                                                                                    |                           |  |
| Review customer details                                                                                                    | Dealer Number                                                                                                    |                           |  |
| entered and click the <i>Next</i> button to continue.                                                                                                    | Dealer Number ma2305                                                                                                    |                           |  |
|                                                                                                    | Hin Check                                                                                                    |                           |  |
|                                                                                                    | HIN Type ABYC                                                                                                    |                           |  |
|                                                                                                    | HIN Number CRTUSB19B328                                                                                                    |                           |  |
|                                                                                                    |                                                                                                    |                           |  |
|                                                                                                    | Hin Details                                                                                                    |                           |  |
|                                                                                                    | Kalamazoo Receipt HB123456                                                                                                    |                           |  |
|                                                                                                    | Registration Fee 120                                                                                                    |                           |  |
|                                                                                                    | Registration Concession No                                                                                                    |                           |  |
|                                                                                                    | Registered Owner                                                                                                    |                           |  |
|                                                                                                    | Full Name Bloggs, Joe                                                                                                    |                           |  |
|                                                                                                    | Organisation Name Magnificent Vessels                                                                                                    |                           |  |
|                                                                                                    | Mobile Number 0400000100                                                                                                    |                           |  |
|                                                                                                    | Email Address joebloggs@magnificent                                                                                                    | essels.com                |  |
|                                                                                                    | Residential Address 49 O'Connell Street MO                                                                                                    | ITEREY NSW 2217 Australia |  |
|                                                                                                    | Postal Address PO Box 25 HELENSVALE                                                                                                    | QLD 4212 Australia        |  |
|                                                                                                    |                                                                                                    |                           |  |
|                                                                                                    | NEX                                                                                                    |                           |  |
|                                                                                                    |                                                                                                    |                           |  |
|                                                                                                    |                                                                                                    |                           |  |
| 11. The <i>Successful</i> page is<br>displayed detailing the<br>Interim Vessel<br>Registration details                                                                                                    |                                                                                                    | 0                         |  |
| 11. The <i>Successful</i> page is<br>displayed detailing the<br>Interim Vessel<br>Registration details,<br>including:                                                                                                    | INTERIM VESSEL REGISTRATION<br>SUCCESSFUL                                                                                                    | 0                         |  |
| 11. The <i>Successful</i> page is<br>displayed detailing the<br>Interim Vessel<br>Registration details,<br>including:                                                                                                    | INTERIM VESSEL REGISTRATION<br>SUCCESSFUL<br>Interim Vessel Registration successfully lodged.                                                                                                    | 0                         |  |
| <ul> <li>11. The Successful page is displayed detailing the Interim Vessel Registration details, including:</li> <li>Application Number</li> </ul>                                                                                                    | INTERIM VESSEL REGISTRATION<br>SUCCESSFUL<br>Interim Vessel Registration successfully lodged.<br>APPLICATION NUMBER:<br>APP-0003456591<br>INTERIM REGISTRATION NUMBER:                                                                                                    | 0                         |  |
| <ol> <li>The Successful page is<br/>displayed detailing the<br/>Interim Vessel<br/>Registration details,<br/>including:</li> <li>Application Number</li> <li>Interim Registration</li> </ol>                                                                                                    | INTERIM VESSEL REGISTRATION<br>SUCCESSFUL<br>Interim Vessel Registration successfully lodged.<br>APPLICATION NUMBER:<br>APP-003456591<br>INTERIM REGISTRATION NUMBER:<br>AJ283N<br>DATE LODGED.                                                                                                    | 0                         |  |
| <ul> <li>11. The Successful page is displayed detailing the Interim Vessel Registration details, including:</li> <li>Application Number</li> <li>Interim Registration Number</li> </ul>                                                                                                    | INTERIM VESSEL REGISTRATION<br>SUCCESSFUL<br>Interim Vessel Registration successfully lodged.<br>APPLICATION NUMBER:<br>APP-0003456591<br>INTERIM REGISTRATION NUMBER:<br>AJJ283N<br>DATE LODGED:<br>07 Feb 2019 02:44 PM                                                                                                    | 0                         |  |
| <ol> <li>The Successful page is<br/>displayed detailing the<br/>Interim Vessel<br/>Registration details,<br/>including:</li> <li>Application Number</li> <li>Interim Registration<br/>Number</li> <li>Date lodged</li> </ol>                                                                                                    | INTERIM VESSEL REGISTRATION<br>SUCCESSFUL<br>Interim Vessel Registration successfully lodged.<br>APPLICATION NUMBER:<br>APP-003456591<br>INTERIM REGISTRATION NUMBER:<br>AJ2233N<br>DATE LODGED:<br>O7 Feb 2019 02:44 PM<br>DOWNLOAD COPY OF INTERIM APPLICATION                                                                                                    | 0                         |  |
| <ol> <li>The Successful page is<br/>displayed detailing the<br/>Interim Vessel<br/>Registration details,<br/>including:</li> <li>Application Number</li> <li>Interim Registration<br/>Number</li> <li>Date lodged</li> <li>The maritime dealer can</li> </ol>                                                                                                    | INTERIM VESSEL REGISTRATION<br>SUCCESSFUL<br>Interim Vessel Registration successfully lodged.<br>APPLICATION NUMBER:<br>APP-003456591<br>INTERIM REGISTRATION NUMBER:<br>AJJ283N<br>DATE LODGED:<br>O7 Feb 2019 02:44 PM<br>DOWNLOAD COPY OF INTERIM APPLICATION<br>Fmail additional copy of Interim Application to:                                                                | 0                         |  |
| <ol> <li>The Successful page is<br/>displayed detailing the<br/>Interim Vessel<br/>Registration details,<br/>including:</li> <li>Application Number</li> <li>Interim Registration<br/>Number</li> <li>Date lodged</li> <li>The maritime dealer can<br/>download a copy of the</li> </ol>                                                                                                    | INTERIM VESSEL REGISTRATION<br>SUCCESSFUL<br>Interim Vessel Registration successfully lodged.<br>APPLICATION NUMBER:<br>APP-0003456591<br>INTERIM REGISTRATION NUMBER:<br>AJJ283N<br>DATE LODGED:<br>O7 Feb 2019 02:44 PM<br>DOWNLOAD COPY OF INTERIM APPLICATION<br>DOWNLOAD COPY OF INTERIM APPLICATION<br>Email additional copy of Interim Application to:<br>example@onegov.com | SEND                      |  |
| <ol> <li>The Successful page is<br/>displayed detailing the<br/>Interim Vessel<br/>Registration details,<br/>including:</li> <li>Application Number</li> <li>Interim Registration<br/>Number</li> <li>Date lodged</li> <li>The maritime dealer can<br/>download a copy of the<br/>interim application, by<br/>clicking Download Copy of<br/>Interim Application.</li> </ol>                      | INTERIM VESSEL REGISTRATION<br>SUCCESSFUL<br>Interim Vessel Registration successfully lodged.<br>APPLICATION NUMBER:<br>APP-003456591<br>INTERIM REGISTRATION NUMBER:<br>AJJ283N<br>DATE LODGED:<br>O7 Feb 2019 02:44 PM<br>DOWNLOAD COPY OF INTERIM APPLICATION<br>Email additional copy of Interim Application to:<br>example@onegov.com                                          | SEND                      |  |
| <ul> <li>11. The Successful page is displayed detailing the Interim Vessel Registration details, including:</li> <li>Application Number</li> <li>Interim Registration Number</li> <li>Date lodged</li> <li>The maritime dealer can download a copy of the interim application, by clicking Download Copy of Interim Application.</li> <li>This will create a PDF that page he printed</li> </ul> | INTERIM VESSEL REGISTRATION<br>SUCCESSFUL<br>Interim Vessel Registration successfully lodged.<br>APPLICATION NUMBER:<br>APP-0003456591<br>INTERIM REGISTRATION NUMBER:<br>AJJ283N<br>DATE LODGED:<br>O7 Feb 2019 02:44 PM<br>DOWNLOAD COPY OF INTERIM APPLICATION<br>Email additional copy of Interim Application to:<br>example@onegov.com                                         | SEND                      |  |
| <ul> <li>11. The Successful page is displayed detailing the Interim Vessel Registration details, including:</li> <li>Application Number</li> <li>Interim Registration Number</li> <li>Date lodged</li> <li>The maritime dealer can download a copy of the interim application, by clicking Download Copy of Interim Application.</li> <li>This will create a PDF that can be printed.</li> </ul> | INTERIM VESSEL REGISTRATION<br>SUCCESSFUL<br>Interim Vessel Registration successfully lodged.<br>APPLICATION NUMBER:<br>APP-0003456591<br>INTERIM REGISTRATION NUMBER:<br>AJ283N<br>DATE LODGED:<br>O7 Feb 2019 02:44 PM<br>DOWNLOAD COPY OF INTERIM APPLICATION<br>Email additional copy of Interim Application to:<br>example@onegov.com                                          | SEND                      |  |
| <ul> <li>11. The Successful page is displayed detailing the Interim Vessel Registration details, including:</li> <li>Application Number</li> <li>Interim Registration Number</li> <li>Date lodged</li> <li>The maritime dealer can download a copy of the interim application, by clicking Download Copy of Interim Application.</li> <li>This will create a PDF that can be printed.</li> </ul> | INTERIM VESSEL REGISTRATION<br>SUCCESSFUL<br>INTERIM REGISTRATION SUCCESSFUL<br>INTERIM REGISTRATION NUMBER:<br>APP-003456591<br>INTERIM REGISTRATION NUMBER:<br>AJ283N<br>DATE LODGED:<br>O7 Feb 2019 02:44 PM<br>DOWNLOAD COPY OF INTERIM APPLICATION<br>Email additional copy of Interim Application to:<br>example@onegov.com                                                   | SEND                      |  |

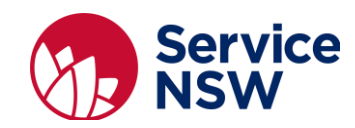

| The maritime dealer can<br>download a copy of the<br>interim application, by<br>clicking <i>Download Copy of</i><br><i>Interim Application</i> .                                                                                                   | Service<br>NSW                                                                                                    | Rush and Martitime Services.<br>And Part 1998 (1997) 1998<br>Lacked Big 5505 (CAMPRICIPAN HONG SCO<br>Were installing group<br>or im Vessel Registration                                                                                                    |
|----------------------------------------------------------------------------------------------------|----------------------------------------------------------------------------------------------------|----------------------------------------------------------------------------------------------------|
| This will create a PDF that can be printed.                                                                                                    | Interim Registration Number:<br>Application Number:<br>Date Lodged:<br>DEALER NUMBER                                                                                                    | AJJ283N<br>APP-0003456591<br>07 Feb 2019 02:43 PM                                                                                                    |
| The Interim Vessel<br>Registration certificate<br>details:                                                                                                    | Dealer Number<br>HIN CHECK<br>HIN Type                                                                                                    | Ma2305                                                                                                    |
| Interim registration     number                                                                                                    | HIN Number                                                                                                    | CRTUSB19B328                                                                                                    |
| <ul><li>Dealer number</li><li>HIN check</li></ul>                                                                                                    | Kalamazoo Receipt<br>Registration Fee<br>Registration Concession                                                                                                    | HB123456<br>120<br>No                                                                                                    |
| HIN details                                                                                                    | REGISTERED OWNER                                                                                                    |                                                                                                    |
| Registered owner details                                                                                                    | Full Name<br>Organisation Name<br>Mobile Number<br>Email Address<br>Residential Address<br>Postal Address<br>Please keep this notice as confirmation t<br>information please contact Roads and M                                                                                                    | Bloggs, Joe<br>Magnificent Vessels<br>040000100<br>joebloggs@magnificentvessels.com<br>49 0°Connell Street MONTEREY NSW 2217 Australia<br>PO Box 25 HELENSVALE QLD 4212 Australia<br>that Interim Vessel Registration is lodged successfully. For further<br>lartime Services on 13 12 56. |
| After lodgement of Interim<br>Vessel Registration, the<br>portal will send the maritime<br>dealer an email containing a<br>copy of the certificate.<br>The maritime dealer must<br>lodge required customer<br>paperwork within 7 business<br>days. | (UAT) Interim Vessel Registration APP-00<br>To merghyRMS@onegov.new.gov.au<br>De the consportagitat, witan.contam =<br>H:<br>Thank you for submitting the Interim Vessel Registration application AI<br>To complete your application, please submit the required paperwork w<br>Kind regards<br>Bervice NSW<br>Interim Vessel Reg.<br>Interim Vessel Reg. | 2033456591 Internet<br>PP-0003466591. A copy of the application is attached for your reference.<br>Ithin 7 days to Service NSW, Dealer Proceesing Centre, PO Box 6487, Silverwater NSW 1811.                                                                                               |
| <ul> <li>To email a copy of the interim vessel registration certificate to someone else:</li> <li>Enter an <i>email address</i>.</li> <li>Click the <i>Send</i> button.</li> </ul>                                                                 | Email additional copy of Interim Applicatio<br>testemail@test.com                                                                                                    | n to:<br>SEND                                                                                                    |

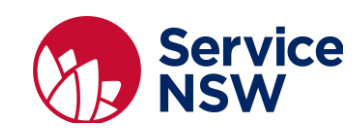

| To exit click on the x<br>icon, in the top<br>right hand corner.    | Exit Application × |
|---------------------------------------------------------------------|--------------------|
| The <i>Exit Application</i> pop up window is displayed.             | YES NO             |
| Click Yes button to be directed to the My Applications page.        |                    |
| Click the <i>No</i> button to remain on the <i>Successful</i> page. |                    |

#### Logout of the maritime dealer portal

| 1. | To logout of the maritime dealer portal                          | C Transport<br>Roads & Martime<br>Services                                                                                                    | 2 |  |
|----|------------------------------------------------------------------|----------------------------------------------------------------------------------------------------|---|--|
|    | click on the profile                                             | ONEGOV ACCOUNT<br>MY APPLICATIONS                                                                                                    |   |  |
|    | right hand corner.                                               | Interim Vessel Registration # APP-0003456626         Edit           Being Entered         Interim Vessel Registration # APP-0003456626         Delete                                                                                                    |   |  |
|    |                                                                  | Interim Vessel Registration # APP-0003456615         View           Lodged         Applicant: Marilyne Nett           Image: Comparison of the second second seco |   |  |
|    |                                                                  | Interim Vessel Registration # APP-0003456614         View           Lodged         Applicant: Mary Jones         Implicant: Mary Jones           Implicant: Mary Jones         Implicant: Mary Jones         Implicant: Mary Jones                                                                                                    |   |  |
|    |                                                                  | Interim Vessel Registration # APP-0003456591         View           Applicant: Joe Bloggs         El todged: 07 Feb 2019                                                                                                    |   |  |
|    |                                                                  |                                                                                                    |   |  |
| 2. | The authorised maritime dealer profile pop- up box is displayed. | ×                                                                                                    |   |  |
| •  | Click the <i>Sign Out</i> button to leave the portal.            | Settings Sign Out                                                                                                    |   |  |